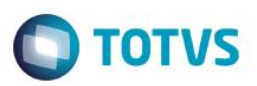

## Alteração na Rotina de Geração de Títulos de Frete e Seguro

| Produto | : | Microsiga Protheus® – Easy Import Control – P11 |                    |   |          |
|---------|---|-------------------------------------------------|--------------------|---|----------|
| Chamado | : | TRWQKH                                          | Data da publicação | : | 31/08/15 |
| Países  | : | Todos                                           | Bancos de Dados    | : | Todos    |

Foi efetuada alteração na rotina de geração de títulos de Frete e Seguro no Financeiro (SIGAFIN) originados na rotina de Embarque (EICDI501) e Desembaraço (EICDI502) do módulo Easy Import Control (SIGAEIC). Esta alteração consiste em oferecer ao usuário dois cenários de geração destes títulos.

No cenário anterior, o sistema efetuava a geração dos títulos NF referente aos valores de frete e seguro no SIGAFIN durante a gravação do processo de embarque no SIGAEIC. O controle de baixas destes títulos eram efetuados diretamente no SIGAFIN, ficando o SIGAEIC isento de controle posterior à geração deles.

No cenário atual, depois da aplicação deste pacote, além da opção anterior, o sistema efetua a geração dos títulos INV referente aos valores de frete e seguro no SIGAFIN durante a gravação do controle de cambio do processo de embarque no SIGAEIC. O controle de baixas destes títulos são efetuadas na rotina de Controle Câmbio (EICAP100), e esta operação será refletida no SIGAFIN.

Para o primeiro cenário, é necessário possuir apenas o parâmetro MV\_EASYFIN habilitado e o parâmetro MV\_FIN\_EIC desabilitado.

Para o segundo cenário, é necessário possuir os parâmetros MV\_EASYFIN, MV\_FIN\_EIC, MV\_CAMBFRE e MV\_CAMBSEG habilitados.

Para viabilizar essa melhoria, é necessário aplicar o pacote de atualizações (*Patch*) deste chamado.

## Procedimento para Implementação

 Aplicar atualização do(s) programa(s) AVGERAL.PRW, EICAP100.PRW, AVFLUXO.PRW, EICDI500.PRW, EICFI400.PRW.

## Procedimento para Configuração

### **CONFIGURAÇÃO DE PARÂMETROS**

1. No Configurador (SIGACFG), acesse Ambientes/Cadastros/Parâmetros (CFGX017). Configure os parâmetros a seguir:

| Itens/Pastas | Descrição  |
|--------------|------------|
| Nome         | MV_EASYFIN |
| Тіро         | Caracter   |
| Cont. Por.   | S          |

1

# **Boletim Técnico**

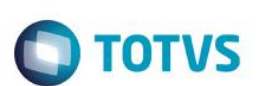

#### Descrição

Define se a Easy Import Control e integrado com o Financeiro

| Itens/Pastas | Descrição                                                                      |
|--------------|--------------------------------------------------------------------------------|
| Nome         | MV_FIN_EIC                                                                     |
| Тіро         | Logico                                                                         |
| Cont. Por.   | .Т.                                                                            |
| Descrição    | Indica se ira gravar o Financeiro do Easy quando o MV_EASY_FIN for igual a "N" |

| Itens/Pastas | Descrição                                               |
|--------------|---------------------------------------------------------|
| Nome         | MV_CAMBFRE                                              |
| Тіро         | Logico                                                  |
| Cont. Por.   | .т.                                                     |
| Descrição    | Define se as parcelas de cambio do frete serão geradas. |

| Itens/Pastas | Descrição                                                |
|--------------|----------------------------------------------------------|
| Nome         | MV_CAMBSEG                                               |
| Тіро         | Logico                                                   |
| Cont. Por.   | .т.                                                      |
| Descrição    | Define se as parcelas de cambio do seguro serão geradas. |

# Procedimento para Utilização

#### **Pre-Requisitos:**

• Possuir um embarque cadastrado, sem data de embarque preenchida e sem invoice.

### Sequência 001:

- 1. No Easy Import Control (SIGAEIC) acesse Atualizações/Embarque/Manutenção. (EICDI501)
- 2. Selecione o processo e clique em Alterar.
- 3. Na aba Embarque informe o numero de House / BL.
- 4. Na aba Transporte informe os dados de frete e seguro.
- 5. Na aba Embarque, informe a data de embarque.
- 6. Em Ações Relacionadas, clique em Invoices.
- 7. Clique em Incluir.
- 8. Informe os dados da invoice e clique em Confirmar.
- 9. A invoice é vinculada com sucesso. Clique em Confirmar.
- 10. Confirme a gravação do processo.

## **Boletim Técnico**

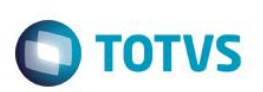

11. O processo é gravado com sucesso.

### Sequência 002:

- 1. No Easy Import Control (SIGAEIC) acesse Atualizações/Financeiro/Controle Cambio. (EICAP100)
- 2. Selecione o processo e clique em Alterar.
- 3. Note que foram geradas parcelas referentes a invoice, frete e seguro.

#### Sequência 003:

- 1. No Financeiro (SIGAFIN) acesse Atualizações/Contas a Pagar/Contas a Pagar.
- 2. Note que os títulos referentes a Frete e Seguro foram gerados com sucesso.

#### Sequência 004:

- 1. No Easy Import Control (SIGAEIC) acesse Atualizações/Financeiro/Controle Cambio. (EICAP100)
- 2. Selecione o processo e clique em Alterar.
- 3. Selecione a parcela referente ao frete e em Ações Relacionadas clique em Liquidação.
- 4. Informe os dados e clique em Confirmar.
- 5. Clique em Confirmar.
- 6. O registro é exibido em tela.

#### Sequência 005:

- 1. No Financeiro (SIGAFIN) acesse Atualizações/Contas a Pagar/Contas a Pagar. (FINA050)
- 2. Note que o titulo referente ao frete foi baixado com sucesso.

## Informações Técnicas

| Rotinas Envolvidas    | AVFLUXO – Funções Genéricas.<br>FINA050 – Contas a Pagar.<br>EICAP100 – Câmbio.<br>EICFI400 – Funções de integração EIC x FIN.<br>EICDI500 – Embarque/Desembaraço.<br>EICDI501 – Embarque. |
|-----------------------|----------------------------------------------------------------------------------------------------|
| Sistemas Operacionais | Windows/Linux                                                                                                    |

0

Este

ento é de propriedade da TOTVS. Todos os direitos reser